# LANforge WiFi Access Point Network with 802.11r

**Goal**: Configure a virtual AP network with 802.11r to allow testing fast transition (FT) clients. Configure virtual Access Points to use 802.11r with FT-EAP. This example uses a LANforge CT523 system but the procedure will work on all CT522, CT523 and CT525 multi-radio systems.

The wifi clients under test are also 802.11r enabled so that they can initiate FT Requests and roam. Here we are using another LANforge WiFire as the system under test to emulate 802.11r stations and force them to roam.

In LANforge, each virtual access point will be running its own hostapd process configured to enable 802.11r and bridged to other virtual access points. The bridged VAP network will emulate the Distributed System (DS) for FT over-the-DS roaming.

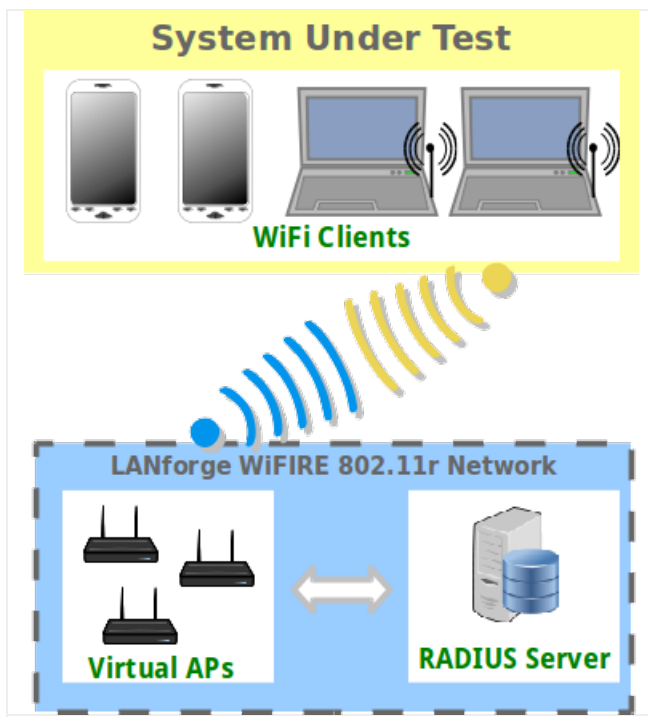

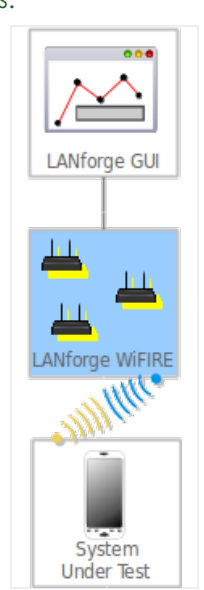

- 1. Setup a single virtual access point on each wifi NIC for at least two NICs and configure them for the same channel and SSID.
  - A. Go to the Port Manager tab, select the parent device such as wiphy0, click Modify, set a specific channel/frequency. Repeat for wiphy1.
  - B. Select wiphy0, click Create, fill out appropriate information and create a virtual access point. Repeat for wiphy1.

C. The new vap should appear in the Port-Mgr table. Double-click to modify. Configure SSID and select WPA2 but do not fill in the Key/Phrase:

|                         | Vapi (CO2                    | Port Status Inform                     | ation            |                            | 00   |  |  |
|-------------------------|------------------------------|----------------------------------------|------------------|----------------------------|------|--|--|
|                         | Current:                     | LINK-DOWN GRO                          | IONE             |                            |      |  |  |
|                         | Driver Info                  | Port Type: WIEI-AP                     | Parent: wiphy0   |                            |      |  |  |
|                         |                              |                                        |                  |                            |      |  |  |
|                         |                              | Port Configurab                        | les              |                            |      |  |  |
| Standard Configura      | tion Advanced Co             | nfiguration Misc C                     | onfiguration Cu  | stom WiFi                  | _    |  |  |
| Enable                  |                              | General In                             | terface Settings |                            |      |  |  |
| Set IF Down             | Down                         | 🗌 Aux-Mgt                              |                  |                            |      |  |  |
| Set MAC                 | DHCP-IPv6                    | DHCP Release                           | DHCP Vendor ID:  | None                       |      |  |  |
| Set TX Q Len            | DHCP-IPv4                    | Secondary-IPs                          | DHCP Client ID:  | None                       |      |  |  |
| Set Offload             | DNS Servers:                 | BLANK                                  | Peer IP:         | NA                         |      |  |  |
|                         | IP Address:                  | 0.0.0.0                                | Global IPv6:     | AUTO                       |      |  |  |
|                         | IP Mask:                     | 0.0.0.0                                | Link IPv6:       | AUTO                       |      |  |  |
|                         | Gateway IP:                  | 0.0.0.0                                | IPv6 GW:         | AUTO                       |      |  |  |
| Services —              | Alias:                       |                                        | MTU:             | 1500                       |      |  |  |
| HTTP                    | MAC Addr:                    | 00:0e:8e:6c:38:71                      | TX Q Len         | 1000                       |      |  |  |
| FTP                     | Rpt Timer:                   | medium (8 s) 🔻                         | WiFi Bridge:     | NONE                       |      |  |  |
|                         |                              | WiF                                    | i Settings       |                            |      |  |  |
|                         | SSID: 80211                  | .r-ssid                                | - AP: [          | DEFAULT                    |      |  |  |
|                         | Key/Phrase:                  |                                        | Mode:            | (802.11abqn-AC) 🔹          |      |  |  |
| TS0 Enabled             | Freq/Channel: 522            | Freq/Channel: 5220/44 Rate: OS Default |                  |                            |      |  |  |
| UFO Enabled             | DTIM-Period: 2 Max-STA: 2007 |                                        |                  |                            |      |  |  |
| GSO Enabled Beacon: 240 |                              |                                        |                  |                            |      |  |  |
| LR0 Enabled             | WPA WPA2                     | OSEN WEP                               | Disable HT40 🔲 🛛 | Disable HT80 🔲 Disable SGI |      |  |  |
| GRO Enabled             | 🗌 Verbose Debug              |                                        |                  |                            |      |  |  |
| ,                       |                              |                                        |                  |                            |      |  |  |
|                         |                              |                                        |                  |                            |      |  |  |
| View Details            | Logs Pro                     | Display Sca                            | n Sync           | Apply OK                   | Canc |  |  |

D. Select the **Advanced Configuration** tab in the Port-Modify window and check the box Advanced/802.1x and fill in the RADIUS IP/Port/Secret. Here the RADIUS server will be another instance of hostapd configured on a bridge interface and accessible via localhost.

| •                                         | vap1 (ct523-3n-                                                              | f20)           | Configure Set                         | tings                                     | $\odot$ $\otimes$ $\times$ |  |  |  |
|-------------------------------------------|------------------------------------------------------------------------------|----------------|---------------------------------------|-------------------------------------------|----------------------------|--|--|--|
|                                           | Port Status Information                                                      |                |                                       |                                           |                            |  |  |  |
|                                           | Current: LINK                                                                | (-DO)          | WN GRO NONE                           |                                           |                            |  |  |  |
|                                           | Driver Info: Port                                                            | : Тур          | e: WIFI-AP Parer                      | nt: wiphy0                                |                            |  |  |  |
|                                           | Po                                                                           | ort C          | onfigurables                          |                                           |                            |  |  |  |
| Standard Configuration                    | Advanced Configura                                                           | ation          | Misc Configura                        | ation Custom WiFi                         |                            |  |  |  |
|                                           | Adva                                                                         | nce            | d WiFi Settings                       |                                           | 1                          |  |  |  |
| Select 'WPA2' on th<br>and enable Advance | e Standard Configuration<br>ed/802.1x to enable mos                          | n scr<br>st of | een to enable Ad<br>these. Enabling 8 | lvanced/802.1x<br>802.11u enables others. |                            |  |  |  |
| Ignore Probes:                            | zero (0%)                                                                    | -              | HESSID:                               |                                           |                            |  |  |  |
| Ignore Auth-Assoc:                        | zero (0%)                                                                    | -              | Realm:                                |                                           |                            |  |  |  |
| Ignore Assoc:                             | zero (0%)                                                                    | •              | IMSI:                                 |                                           |                            |  |  |  |
| Ignore Re-Assoc:                          | zero (O%)                                                                    | -              | Milenage:                             |                                           |                            |  |  |  |
| Corrupt GTK:                              | zero (0%)                                                                    | •              | Domain:                               |                                           |                            |  |  |  |
| HS20 Capabilities                         |                                                                              |                | Consortium:                           |                                           |                            |  |  |  |
| HS20 Oper Class                           |                                                                              |                | RADIUS IP                             | 127.0.0.1                                 |                            |  |  |  |
| HS20 WAN Metrics                          |                                                                              |                | RADIUS Port                           | 1812                                      |                            |  |  |  |
| leee80211w:                               | Disabled (0)                                                                 | -              | RADIUS Secret                         | lanforge                                  |                            |  |  |  |
| Venue Group:                              | Unspecified (0)                                                              | -              | Venue Type:                           | Unspecified (0) 🗸                         |                            |  |  |  |
| Network Type:                             | Private (O)                                                                  | -              | Address Types:                        | Not Available (0) 🗸                       |                            |  |  |  |
| Network Auth:                             |                                                                              |                | 3GPP Cell Net:                        |                                           |                            |  |  |  |
| Use 80211d [                              | Use 80211d Use 80211h Short-Preamble                                         |                |                                       |                                           |                            |  |  |  |
| Advanced/802.1                            | Advanced/802.1x HotSpot 2.0 Disable DGAF                                     |                |                                       |                                           |                            |  |  |  |
| Enable 802.11u                            | <b>Enable 802.11u</b> 802.11u Internet 802.11u ASRA 802.11u ESR 802.11u UESA |                |                                       |                                           |                            |  |  |  |
|                                           |                                                                              |                |                                       |                                           |                            |  |  |  |
|                                           |                                                                              |                |                                       |                                           |                            |  |  |  |
| Print View Details L                      | ogs Probe                                                                    | Di             | splay Scan                            | Sync Apply OK                             | Cancel                     |  |  |  |

E. Select the **Custom WiFi** tab in the Port-Modify window to fill in the additional hostapd options to enable and configure 802.11r. These lines will be appended to the end of the LANforge generated hostapd configuration file located in /home/lanforge/wifi of the resource in use.

| vap1 (ct523-3n-f20) Configure Settings                                                                                                    | $\mathbf{x}$ |
|----------------------------------------------------------------------------------------------------|--------------|
| Port Status Information<br>Current: LINK-DOWN GRO NONE<br>Driver Info: Port Type: WIFI-AP Parent: wiphy0                                                                                                    |              |
| Port Configurables                                                                                                    |              |
| Standard Configuration Advanced Configuration Misc Configuration Custom WiFi                                                                                                    |              |
| Custom WiFi User-Specified supplicant/hostapd configuration text: Wpa_key_mgmt=FT-EAP ft_over_ds=1 nas_identifier=000e8e7ee271 mobility_domain=a1a r0_key_lifetime=10000 r1_key_holder=0000887ee271 reassociation_deadline=1000 pmk_r1_push=1 r0kh=00:0e:8e:cb:fc:48 0000e8ecbfc48 000102030405060708090a0b0c0d0e0f r1kh=00:0e:8e:cb:fc:48 00:0e:8e:cb:fc:48 0f0e0d0c0b0a09080706050403020100 |              |
|                                                                                                    |              |
| Print         View Details         Logs         Probe         Display Scan         Sync         Apply         OK         Ca                                                                                                    | ancel        |

### vap1 00:0e:8e:7e:e2:71 - Your MAC will be different.

```
wpa_key_mgmt=FT-EAP
ft_over_ds=1
nas_identifier=000e8e7ee271  #vap1 MAC without colon delimiters, yours will differ.
mobility_domain=ala1
r0_key_lifetime=10000
r1_key_holder=000e8e7ee271  #vap1 MAC without colon delimiters, yours will differ.
reassociation_deadline=1000
pmk_r1_push=1
#r0kh is vap2 MAC address, vap2 nas identifier, AES key
r0kh=00:0e:8e:cb:fc:48 000e8ecbfc48 000102030405060708090a0b0c0d0e0f
#r1kh is vap2 MAC address, vap2 r1 key holder MAC, AES key
```

rlkh=00:0e:8e:cb:fc:48 00:0e:8e:cb:fc:48 0f0e0d0c0b0a09080706050403020100

# full configuration file: hostapd\_vap1.conf

#### vap2 00:0e:8e:cb:fc:48 - Your MAC will be different.

wpa\_key\_mgmt=FT-EAP ft\_over\_ds=1 nas\_identifier=000e8ecbfc48 #vap2 MAC without colon delimeters, yours will differ. mobility\_domain=a1a1 r0\_key\_lifetime=10000 r1\_key\_holder=000e8ecbfc48 #vap2 MAC without colon delimeters, yours will differ. reassociation\_deadline=1000 pmk\_r1\_push=1 #r0kh is vap1 MAC address, vap1 nas identifier, AES key r0kh=00:0e:8e:7e:e2:71 000e8e7ee271 0f0e0d0c0b0a09080706050403020100 #r1kh is vap1 MAC address, vap1 r1 key holder MAC, AES key r1kh=00:0e:8e:7e:e2:71 00:0e:8e:7e:e2:71 000102030405060708090a0b0c0d0e0f

#### full configuration file: hostapd\_vap2.conf

If you wanted to add FT-PSK capability, add the following to the hostapd configuration file:

In this example, we are configuring push mode key distribution where the master key holder, R0KH, derives the R1 key for all secondary key holders, R1KH, listed in the configuration file and sends it to them over the DS via bridge interfaces. The R0KH and R1KH entries must be configured for all virtual access points in the 802.11r network.

For more information on hostapd 802.11r configuration, see: general hostapd configuration https://www.w1.fi/cgit/hostap/plain/hostapd/hostapd.conf how to enable wifi roaming https://blog.fem.tu-ilmenau.de/archives/1002-HowTo-enable-WiFi-roaming-with-hostapd-and-VLANs.html 802.11r hostapd example ftp://ftp.raspberry-pi-geek.com/pub/listings/rasp-pi-geek.com/04/AccessPoint/Listing04.txt

- F. Repeat above steps A-E for vap2 on wiphy1.
- 2. Create a bridge device for the first virtual access point, vap1. This bridge will be placed inside a virtual router so that it can serve DHCP requests and act as a RADIUS authentication server.
  - A. Go to the port manager tab, select Create, then select Bridge and enter Quantity 1 and a Bridge Name, then Apply to create the bridge.

| 0 |                                                 |                                                | Create VLANs o                    | n Port: 1.1.00           |              | $\odot$ $\otimes$ $\bigotimes$ |
|---|-------------------------------------------------|------------------------------------------------|-----------------------------------|--------------------------|--------------|--------------------------------|
| 1 | <ul><li>○ MAC-VLAN</li><li>○ WiFi STA</li></ul> | ○ 802.1Q-VLAN ○ Red<br>) WiFi VAP ○ WiFi Monit | irect 💿 Bridge<br>or 🔾 WiFi Virtu | ○ GRE Tunnel<br>al Radio |              |                                |
| 2 | Shelf:                                          | 1                                              | Resource:                         | 1 (ct523-3n-f20) 🔻       | Port: 0 (e   | eth0)(MGT)                     |
| â | VLAN ID:                                        |                                                | DHCP-IPv4                         |                          |              |                                |
|   | Parent MAC:                                     | 00:90:0b:2d:6a:82                              | DHCP Client ID:                   | None 💌                   |              |                                |
|   | MAC Addr:                                       | >>>>>>>>>>>>>>>>>>>>>>>>>>>>>>>>>>>>>>         | IP Address:                       |                          | Global IPv6: | AUTO                           |
|   | Quantity:                                       | 1                                              | IP Mask or Bits:                  |                          | Link IPv6:   | AUTO                           |
|   |                                                 |                                                | Gateway IP:                       |                          | IPv6 GW:     | AUTO                           |
|   | Bridge Name:                                    | br0                                            | #2 Redir Name:                    |                          |              |                                |
|   | STA ID:                                         |                                                | SSID:                             |                          |              | r                              |
|   | WiFi AP:                                        |                                                | Key/Phrase:                       |                          |              |                                |
|   | WPA                                             | WPA2                                           | WEP                               |                          |              |                                |
|   |                                                 |                                                |                                   |                          |              |                                |
| A | Down                                            |                                                |                                   |                          |              |                                |
|   | Apply                                           | <u>C</u> ancel                                 |                                   | Re                       | ady          |                                |

B. Modify the new bridge device to add vap1. Type vap1 in the text entry box, then select Add Ports, then select Apply.

| br0 (ct523-3n-f20) Configure Settings |              |                                        |                                                            |                                      |                   |       |
|---------------------------------------|--------------|----------------------------------------|------------------------------------------------------------|--------------------------------------|-------------------|-------|
|                                       |              | Current:<br>Driver Info:               | Port Status Inform<br>LINK-DOWN TSO U<br>Port Type: Bridge | ation<br>FO GSO GRO<br>Cannot Detect |                   |       |
|                                       |              |                                        | Port Configurab                                            | les                                  |                   |       |
| Enable                                |              | General In                             | terface Settings                                           |                                      |                   |       |
| Set IF Down                           | Down         | Aux-Mgt                                | <u> </u>                                                   |                                      | Aging Time:       | 300   |
| Set MAC                               | DHCP-IPv6    | DHCP Release                           | DHCP Vendor ID:                                            | None 💌                               | Bridge Priority:  | 32768 |
| Set TX Q Len                          | DHCP-IPv4    | Secondary-IPs                          | DHCP Client ID:                                            | None                                 | Max Age:          | 20 👻  |
| Set MIU                               | DNS Servers: | BLANK                                  | Peer IP:                                                   | NA                                   | Hello Time:       | 2 💌   |
| Set Bridge Info                       | IP Address:  | 192.168.0.1                            | Global IPv6:                                               | AUTO                                 | Forwarding Delay: | 15 💌  |
|                                       | IP Mask:     | 255.255.255.0                          | Link IPv6:                                                 | AUTO                                 |                   |       |
|                                       | Gateway IP:  | 0.0.0.0                                | IPv6 GW:                                                   | AUTO                                 |                   |       |
|                                       | Alias:       |                                        | MTU:                                                       | 1500                                 |                   |       |
|                                       | MAC Addr:    | 00:00:00:00:00:00                      | TX Q Len                                                   | 0                                    |                   |       |
|                                       | Rpt Timer:   | medium (8 s) 🔻                         | WiFi Bridge:                                               | NONE                                 |                   |       |
| Services                              | Configured P | dge Information —<br>orts Current Port | s Rem<br>Add                                               | Ports                                |                   |       |
|                                       | Print View   | Details Pr                             | robe Sync                                                  | Apply OK                             | Cancel            |       |

C. Select Sync to verify vap1 is a configured and current bridge member.

| br0 (ct523-3n-f20) Configure Settings |                              |                          |                                                            |                                   |                   | $\odot$ $\times$ $\times$ |   |
|---------------------------------------|------------------------------|--------------------------|------------------------------------------------------------|-----------------------------------|-------------------|---------------------------|---|
|                                       |                              | Current:<br>Driver Info: | Port Status Inform<br>LINK-UP TSO UFO<br>Port Type: Bridge | ation<br>GSO GRO<br>Cannot Detect |                   |                           |   |
|                                       |                              |                          | Port Configurab                                            | les                               |                   |                           |   |
| Enable                                |                              | General In               | terface Settings                                           |                                   |                   |                           |   |
| Set IF Down                           | Down                         | 🗌 Aux-Mgt                |                                                            |                                   |                   | 300                       |   |
| Set MAC                               | DHCP-IPv6                    | ☑ DHCP Release           | DHCP Vendor ID:                                            | None 💌                            | Bridge Priority:  | 32768                     |   |
| Set TX Q Len                          | DHCP-IPv4                    | Secondary-IPs            | DHCP Client ID:                                            | None                              | Max Age:          | 20                        | - |
| Set MTU                               | DNS Servers:                 | BLANK                    | Peer IP:                                                   | NA                                | Hello Time:       | 2                         | - |
| Set Officiad                          | IP Address:                  | 192.168.0.1              | Global IPv6:                                               | AUTO                              | Forwarding Delay: | 15                        | - |
|                                       | IP Mask:                     | 255.255.255.0            | Link IPv6:                                                 | AUTO                              |                   |                           |   |
|                                       | Gateway IP:                  | 0.0.0.0                  | IPv6 GW:                                                   | AUTO                              |                   |                           |   |
|                                       | Alias:                       |                          | MTU:                                                       | 1500                              |                   |                           |   |
|                                       | MAC Addr:                    | 00:0e:8e:7e:e2:71        | TX Q Len                                                   | 0                                 |                   |                           |   |
|                                       | Rpt Timer:                   | medium (8 s) 🔻           | WiFi Bridge:                                               | NONE                              |                   |                           |   |
| Services                              | Brid<br>Configured P<br>vap1 | dge Information          | s Rem                                                      | ove Ports Ports                   |                   |                           |   |
|                                       | Print View                   | Details                  | robe Sync                                                  | Apply OK                          | Cancel            |                           |   |

D. Go to Netsmith, right-click the bridge and select Modify to add DHCP service. Select the DHCP checkbox at the bottom, then fill in the DHCP Lease Time, DHCP DNS, DHCP Range Min, DHCP Range Max and DHCP Domain if needed, then select OK.

| •                  | Create/I                                  | Мос | lify Connection           | ×        |
|--------------------|-------------------------------------------|-----|---------------------------|----------|
|                    |                                           |     | Interface-Cost:           | 1        |
| Port 1-A:          | 8 (br0)                                   | -   | RIP-Metric:               | 1        |
|                    |                                           |     | OSPF Area:                | 0.0.0.0  |
| Port 1-B: 🗹 Skip   | <auto create="" new="" port=""></auto>    |     | VRRP IP:                  | 0.0.0/24 |
| WanLink: 🕑 Skip    | <auto create="" new="" wanlink=""></auto> | -   | VRRP ID:                  | 1        |
| Port 2-B           | <auto create="" new="" port=""></auto>    |     | VRRP Priority:            | 100      |
|                    |                                           |     | VRRP Interval:            | 1        |
| Port 2-A: 🗹 Skip   | <auto create="" new="" port=""></auto>    | -   | Next-Hop:                 | 0.0.0.0  |
| DHCP Lease Time:   | 43200                                     |     | Subnets (a.b.c.d/xx):     |          |
| DHCP DNS:          | 192.168.0.1                               |     |                           |          |
| DHCP Range Min:    | 192.168.0.10                              |     |                           |          |
| DHCP Range Max:    | 192.168.0.254                             |     |                           |          |
| DHCP Domain:       |                                           |     |                           |          |
| DHCPv6 DNS:        |                                           |     | Next-Hop-IPv6:            |          |
| DHCPv6 Range Min:  |                                           |     | IPv6 Subnets (aaa::0/xx): | r        |
| DHCPv6 Range Max:  |                                           |     |                           |          |
| DHCPd Config File: |                                           |     |                           |          |
|                    |                                           |     |                           |          |
|                    |                                           |     |                           |          |
| NAT DHCP           | 🗌 DHCPv6 🛛 🗌 Custom D                     | HCF | P 🗌 VRRP 📄 Cand-RP        |          |
|                    | ОК                                        |     | Cancel                    |          |

E. Go to Netsmith, right-click in a free area and select New Router and select OK. Then drag the bridge br0 into the virtual router and select Netsmith Apply.

For more information see Virtual Router with DHCP Cookbook (skip the wanlink portion)

- 3. Add a RADIUS server to the bridge device.
  - A. Go to Netsmith, right-click the bridge and select Modify Port to add RADIUS service.

B. Select the RADIUS checkbox, then select OK.

| Port Status Information<br>Current: LINK-UP TSO UFO GSO GR0<br>Driver Info: Port Type: Bridge Cannot Detect<br>Port Configurables<br>Port Configurables<br>Port Configurables<br>Port Configurables<br>Set MAC<br>Set MAC<br>Set MAC<br>DHCP-IPv6 Ø DHCP Release DHCP Vendor ID: None<br>DHCP-IPv6 Ø DHCP Release DHCP Vendor ID: None<br>DHCP-IPv4 Secondary-IPs DHCP Client ID: None<br>Set MTU<br>DNS Servers: BLANK Peer IP: NA<br>IP Address: 192.168.0.1 Global IPv6: AUTO<br>DNS Servers: BLANK Peer IP: NA<br>IP Address: 192.168.0.1 Global IPv6: AUTO<br>IP Mask: 255.255.255.0 Link IPv6: AUTO<br>Alias: MTU: 1500<br>MIA: 255.255.255.0 Link IPv6: AUTO<br>Alias: MTU: 1500<br>Bridge Information<br>Bridge Information<br>Bridge Information<br>Bridge Information<br>Bridge Information<br>Bridge Information<br>Bridge Information<br>Bridge Information<br>Remove Ports<br>Add Ports<br>Vap1<br>Vap1<br>V |                 | br0 (ct523-3n-f20) Configure Settings                                                                       | $\odot$ |
|----------------------------------------------------------------------------------------------------|-----------------|----------------------------------------------------------------------------------------------------|---------|
| Enable       General Interface Settings         Set IF Down       Aux-Mgt         Set MAC       DHCP-IPv6         Set TX Q Len       DHCP-IPv4         Set MTU       DNS Servers:         BLANK       Peer IP:         NA       IP Address:         IP Address:       192.168.0.1         Gateway IP:       0.0.0.0         Alias:       MTU:         MAC Addr:       00:0e:8e:7e:e2:71         TMC       Bridge Information         Bridge Information       Remove Ports         Add Ports       Add Ports                                                                                                    |                 | Port Status Information<br>Current: LINK-UP TSO UFO GSO GRO<br>Driver Info: Port Type: Bridge Cannot Detect |         |
| Enable General Interface Settings   Set IF Down Aux-Mgt   Set MAC DWCP-IPv6   Set TX Q Len DHCP-IPv4   Set MTU DHCP-IPv4   Set Offload IP Address:   IP Address: 192168.0.1   Gateway IP: 0.0.0   IP Mask: 255.255.255.0   Link IPv6: AUTO   Alias: MTU:   Set Timer: medium   Mac Addr: 00:0e:8e:7e:e2:71   TX Q Len TX Q Len   Bridge Information Remove Ports   Add Ports Add Ports                                                                                                    |                 | Port Configurables                                                                                          |         |
| Set IF Down       Down       Aux-Mgt         Set MAC       DHCP-IPV6       DHCP Release       DHCP Vendor ID:       None       Aging Time:       300         Set TX Q Len       DHCP-IPV6       DHCP Release       DHCP Client ID:       None       Max Age:       20         Set Offload       DHCP-IPV4       Secondary-IPS       DHCP Client ID:       None       Max Age:       20         Set Offload       IP Address:       192.168.0.1       Global IPv6:       AUTO       Hello Time:       2         IP Mask:       255.255.255.0       Link IPv6 GW:       AUTO       Forwarding Delay:       15         IP Mask:       255.255.255.0       Link IPv6 GW:       AUTO       Alias:       MTU:       1500         MAC Addr:       00:0e:8e:7e:e2:71       TX Q Len       0       Pristinge Information       Pristinge Information <t< td=""><td></td><td>General Interface Settings</td><td></td></t<>                                                                                                    |                 | General Interface Settings                                                                                  |         |
| Set MAC       □ DHCP-IPV6 ≥ DHCP Release       DHCP Vendor ID:       None       Pring Title:       Bridge Priority:       32768         Set MTU       DNS Servers:       BLANK       Peer IP:       NA       Pille:       2         Set Offload       IP Address:       192.168.0.1       Global IPV6:       AUTO       Period       Peer IP:       NA       Peilo Time:       2         IP Address:       192.168.0.1       Global IPV6:       AUTO       Auto       Period       Peilo Time:       2         Gateway IP:       0.0.0.0       IPV6 GW:       AUTO       Auto       Auto       Auto       Period       Period       <                                                                                                    | Set IF Down     | Down Aux-Mgt Ading Time: 300                                                                                |         |
| Set TX Q Len       DHCP-IPv4       Secondary-IPs       DHCP Client ID:       None       ✓         Set MTU       DNS Servers:       BLANK       Peer IP:       NA       Hello Time:       2         IP Address:       192.168.0.1       Global IPv6:       AUTO       Hello Time:       2         IP Mask:       255.255.255.0       Link IPv6:       AUTO       Forwarding Delay:       15         IP Mask:       255.255.255.0       Link IPv6 GW:       AUTO       Auto       Addro         Gateway IP:       0.0.0.0       IPv6 GW:       AUTO       Addro       Addro:       00:0e:8e:7e:e2:71       TX Q Len       0         Rpt Timer:       medium       (8 s)       WiFi Bridge:       NONE       ✓       ✓         Services       Configured Ports       Current Ports       Add Ports       ✓       ✓         HTTP       FTP       RADIUS       Add Ports       Idd Ports       Idd Ports       Idd Ports                                                                                                    | Set MAC         | DHCP-IPv6 DHCP Release DHCP Vendor ID: None Ridge Priority 32768                                            |         |
| Set MTU       DNS Servers:       BLANK       Peer IP:       NA       Hello Time:       2         IP Address:       192.168.0.1       Global IPv6:       AUTO       Forwarding Delay:       15         IP Mask:       255.255.255.0       Link IPv6:       AUTO       Auto       Is       Forwarding Delay:       15         Gateway IP:       0.0.0       IPv6 GW:       AUTO       Auto       Is       Is       Is       Is       Is         MAC Addr:       00:0e:8e:7e:e2:71       TX Q Len       0       Pride Ports       Image: Toology in the index index ind                                                                                                    | 🗌 Set TX Q Len  | DHCPJPv4 SecondarvJPs DHCP Client ID: None Max Are: 20                                                      |         |
| Set Offload       Dros servers.       Deaver.       reer n.       reer n.       ree                                                                                                    | Set MTU         | DNS Servers: PLANK Peer IP. NA Hello Time: 2                                                                |         |
| Set Bridge Info  IP Mask: 255.255.25.0 Link IPv6: AUTO Gateway IP: 0.0.0 IPv6 GW: AUTO Alias: MTU: 1500 MAC Addr: 00:0e:8e:7e:e2:71 TX Q Len 0 Rpt Timer: medium (8 s) ▼ WIFi Bridge: NONE  Bridge Information  Configured Ports Current Ports Add Ports  FTP  RADIUS  Prove Ports Prove Ports Prove                                                                                                    | Set Offload     | IP Address: 192168.0.1 Global IPV6: AUTO Forwarding Delay: 15                                               |         |
| Services Services Configured Ports Configured Ports Confi                                                                                                    | Set Bridge Info | IP Mask: 255.255.25.0 Link IPv6: AUTO                                                                       |         |
| Alias: MTU: 1500<br>MAC Addr: 00:0e:8e:7e:e2:71 TX Q Len 0<br>Rpt Timer: medium (8 s) ♥ WiFi Bridge: NONE ♥<br>Bridge Information Remove Ports<br>Configured Ports Current Ports<br>Add Ports<br>FTP<br>FTP<br>RADIUS                                                                                                    |                 | Gateway IP: 0.0.0.0 IPv6 GW: AUTO                                                                           |         |
| MAC Addr: 00:0e:8e:7e:e2:71 TX Q Len 0<br>Rpt Timer: medium (8 s) ♥ WiFi Bridge: NONE ♥<br>Bridge Information Remove Ports<br>Configured Ports Current Ports<br>Add Ports<br>FTP<br>RADIUS                                                                                                    |                 | Alias: MTU: 1500                                                                                            |         |
| Services Configured Ports Current Ports Add Ports FTP RADIUS Rpt Timer: medium (8 s)  WiFi Bridge: NONE Remove Ports Add Ports Add Ports                                                                                                    |                 | MAC Addr: 00:0e:8e:7e:e2:71 TX Q Len 0                                                                      |         |
| Services Configured Ports Current Ports HTTP FTP RADIUS                                                                                                    |                 | Rot Timer: medium (8 s) ViFi Bridge: NONE                                                                   |         |
|                                                                                                    | - Services      | Bridge Information Configured Ports Current Ports Add Ports Add Ports                                       |         |

C. Setup the following configuration files to start the RADIUS service. You will need to create these files, but the certificate files can be created by running the If\_kinstall script with the --do\_radius option.

# /etc/hostapd.radius\_clients

| 0.0.0.0/0 | lanforge |  |  |  |
|-----------|----------|--|--|--|
|           |          |  |  |  |

#### /etc/hostapd.eap\_user

"dot11r.user" PEAP "dot11r.user" MSCHAPV2 "!!dot11r123" [2]

## /home/lanforge/wifi/hostapd\_br0.conf

```
interface=br0
driver=wired
logger_syslog=-1
logger_syslog_level=2
logger_stdout=-1
logger_stdout_level=2
ctrl_interface=/var/run/hostapd
ctrl_interface_group=0
eapol_key_index_workaround=0
eap_server=1
eap_user_file=/etc/hostapd.eap_user
server_id=ct523-3n-f20 #Your server_id will be different.
radius_server_auth_port=1812
radius_server_clients=/etc/hostapd.radius_clients
```

ca\_cert=/etc/raddb/certs/ca.pem
server\_cert=/etc/raddb/certs/server.pem
private\_key=/etc/raddb/certs/server.key
private\_key\_passwd=lanforge

D. Verify that there are three hostapd processes running with the command: ps auxwww |grep hostapd

root@ct523-3n-f20:~ File Edit View Search Terminal Help Hie Edit View search leminal Heip (root@ct523:3n-f20-l# ps auxww |grep hostapd oot 2996 0.1 0.0 55796 4436 ? -B -P /home/lanforge/wifi/hostapd\_vap1.pid wi oot 3026 0.1 0.0 55796 4352 ? -B -P /home/lanforge/wifi/hostapd\_vap2.pid wi oot 6784 0.0 0.0 112672 2196 pts/0 oot 10878 0.0 0.0 55928 5248 ? -2 /bome/lanforge/wifi/hostapd\_pt0.pid wifi/ho Start Start S S<s Mar29 1:53 ./local/bin/hostapd -t -d -d -f /home/lanforge//wifi/hostapd\_log\_vap1.txt</pre> vap1.pid wifi/ home/lanforge/wifi/ho t@ct523-3n-f20 ~]# br0

4. Create a second bridge device for the second virtual access point, vap2.

Each vap in the 802.11r network requires its own bridge so that the bridge device receive logic can correctly process packets from each vap during fast-transition client roaming.

A. Go to Netsmith, right-click in a free area, select New Bridge, enter Quantity 1 and a Bridge Name, then select Apply. Sync Netsmith to view the new bridge.

| 0 |                                                 |                                               | Create VLAN                         | ls on Port:              |              | $\sim$ $\sim$ |
|---|-------------------------------------------------|-----------------------------------------------|-------------------------------------|--------------------------|--------------|---------------|
| 1 | <ul><li>○ MAC-VLAN</li><li>○ WiFi STA</li></ul> | ○ 802.1Q-VLAN ○ Red<br>) WiFi VAP ○ WiFi Moni | direct 💿 Bridge<br>tor 🔾 WiFi Virtu | ○ GRE Tunnel<br>al Radio |              |               |
| 2 | Shelf:                                          | 1                                             | Resource:                           | 1 (ct523-3n-f20) 🔻       | Port: 1 (e   | ethl) 👻       |
| a | VLAN ID:                                        |                                               | DHCP-IPv4                           |                          |              |               |
| e | Parent MAC:                                     | 00:90:0b:2d:6a:83                             | DHCP Client ID:                     | None                     |              |               |
|   | MAC Addr:                                       | >>>>>>>>>>>>>>>>>>>>>>>>>>>>>>>>>>>>>>        | IP Address:                         |                          | Global IPv6: | AUTO          |
|   | Quantity:                                       | 1                                             | IP Mask or Bits:                    |                          | Link IPv6:   | AUTO          |
|   |                                                 |                                               | Gateway IP:                         |                          | IPv6 GW:     | AUTO          |
|   | Bridge Name:                                    | brl                                           | #2 Redir Name:                      |                          |              |               |
|   | STA ID:                                         |                                               | SSID:                               |                          |              | r             |
|   | WiFi AP:                                        |                                               | Key/Phrase:                         |                          |              |               |
|   | WPA                                             | WPA2                                          | WEP                                 |                          |              |               |
|   |                                                 |                                               |                                     |                          |              |               |
| 4 | Down                                            |                                               |                                     |                          |              |               |
|   | Apply                                           | <u>C</u> ancel                                |                                     | R                        | eady         |               |

which should show something similar to the following:

B. Right-click the new bridge and select Modify Port to add vap2 as a bridge member.

| 0                                   | br1 (ct523-3n-f20) Configure Settings                                                                                                 |                       | $\odot$ $\land$ $\times$ |
|-------------------------------------|----------------------------------------------------------------------------------------------------|-----------------------|--------------------------|
|                                     | Port Status Information<br>Current: LINK-UP PROBE-ERROR TSO UFO GSO GRO<br>Driver Info: Port Type: Bridge Driver: bridge(2.3) Bus: N/ | Ą                     |                          |
|                                     | Port Configurables                                                                                                    |                       |                          |
| Enable                              | General Interface Settings                                                                                                    |                       |                          |
| Set IF Down                         | Down Aux-Mgt                                                                                                    | Aging Time:           | _                        |
| Set MAC                             | DHCP-IPv6 DHCP Release DHCP Vendor ID: None                                                                                           | Rridge Priority 32768 |                          |
| 🔲 Set TX Q Len                      |                                                                                                    | Max Area              |                          |
| Set MTU                             | DNS Sanvers: PLANK Page IP: NA                                                                                                    | Hello Time: 2         |                          |
| Set Offload                         |                                                                                                    | Forwarding Delay: 15  | · ·                      |
| 📄 Set Bridge Info                   | IP Mask: 0.0.0 Link IPv6: AUTO                                                                                                    |                       |                          |
|                                     | Gateway IP: 0.0.0.0 IPv6 GW: AUTO                                                                                                    |                       |                          |
|                                     | Alias: MTU: 1500                                                                                                    |                       |                          |
|                                     | MAC Addr: 00:0e:8e:cb:fc:48 TX Q Len 0                                                                                                |                       |                          |
|                                     | Rpt Timer: medium (8 s) 🔻 WiFi Bridge: NONE 💌                                                                                         |                       |                          |
| Services —<br>HTTP<br>FTP<br>RADIUS | Bridge Information Configured Ports Current Ports Vap2 Vap2 Add Ports Add Ports                                                       |                       |                          |
|                                     | Print View Details Probe Sync Apply 0                                                                                                 | K Cancel              |                          |

- 5. Each bridge will share a connection to a redirect device (rdd) pair so that FT messages can be sent and received.
  - A. In Netsmith, right-click in a free area and select New Connection to create an rdd pair. Select **Skip** for Port 1-B, WanLink and Port 2-B then select OK. Select Netsmith Apply after creating the new connection.

| •                                                            | Create/M                                  | oc  | lify Connection           | ×               |
|--------------------------------------------------------------|-------------------------------------------|-----|---------------------------|-----------------|
|                                                              |                                           |     | Interface-Cost:           | 1               |
| Port 1-A:                                                    | <auto create="" new="" port=""></auto>    | •   | RIP-Metric:               | 1               |
| Port 1 P. V Skip                                             | -Auto Create New Ports                    |     | OSPF Area:                | 000.000.000.000 |
| гон т-в: 💌 экір                                              | Addo create New Forts                     | 4   | VRRP IP:                  | 0.0.0/24        |
| WanLink: 🗹 Skip                                              | <auto create="" new="" wanlink=""></auto> | •   | VRRP ID:                  | 1               |
| Port 2-B: 🔽 Skip                                             | <auto create="" new="" port=""></auto>    | -   | VRRP Priority:            | 100             |
| Port 2-A: Skin                                               | <auto create="" new="" port=""></auto>    | -   | VRRP Interval:            | 1               |
|                                                              |                                           | -   | Next-Hop:                 |                 |
| DHCP Lease Time:                                             | 43200                                     |     | Subnets (a.b.c.d/xx):     |                 |
| DHCP DNS:                                                    | 0.0.0.0                                   |     |                           |                 |
| DHCP Range Min:                                              |                                           |     |                           |                 |
| DHCP Range Max:                                              |                                           |     |                           |                 |
| DHCP Domain:                                                 | example.com                               |     |                           |                 |
| DHCPv6 DNS:                                                  |                                           |     | Next-Hop-IPv6:            |                 |
| DHCPv6 Range Min:                                            |                                           |     | IPv6 Subnets (aaa::0/xx): |                 |
| DHCPv6 Range Max:                                            |                                           |     |                           |                 |
| DHCPd Config File:                                           |                                           |     |                           |                 |
|                                                              |                                           |     |                           |                 |
|                                                              | DHCPv6 Custom DH                          | ICP | VRRP Cand-RP              |                 |
|                                                              |                                           | ]   | Cancel                    |                 |
| DHCPv6 Range Min:<br>DHCPv6 Range Max:<br>DHCPd Config File: | 0::0<br>0::0<br>DHCPv6 Custom DH          |     | IPv6 Subnets (aaa::0/xx): |                 |

B. Right-click and select Modify Port br0, then add rddVR0 to br0, select Add Ports then select Apply. Your rddVRX numbering may differ depending on what other Netsmith objects are created.

| o br0 (ct523-3n-f20) Configure Settings 📀 🔿 |                                                                                                    |                   |                 |           |                                 |       |  |  |  |
|---------------------------------------------|----------------------------------------------------------------------------------------------------|-------------------|-----------------|-----------|---------------------------------|-------|--|--|--|
|                                             | Port Status Information<br>Current: LINK-UP TSO UFO GSO GRO<br>Driver Info: Port Type: Bridge Cannot Detect |                   |                 |           |                                 |       |  |  |  |
|                                             | Port Configurables                                                                                          |                   |                 |           |                                 |       |  |  |  |
| Enable                                      | Enable ——— General Interface Settings                                                                       |                   |                 |           |                                 |       |  |  |  |
| Set IF Down                                 | Down                                                                                                    | Aux-Mgt           |                 |           | Spanning-Tree                   | 200   |  |  |  |
| Set MAC                                     | DHCP-IPv6                                                                                                   | DHCP Release      | DHCP Vendor ID: | None      | Aging Time:<br>Bridge Priority: | 32768 |  |  |  |
| Set TX Q Len                                | DHCP-IPv4                                                                                                   | Secondary-IPs     | DHCP Client ID: | None 💌    | Max Age:                        | 20 🗸  |  |  |  |
| Set MTU                                     | DNS Servers:                                                                                                | BLANK             | Peer IP:        | NA        | Hello Time:                     | 2 🗸   |  |  |  |
| Set Officiad                                | IP Address:                                                                                                 | 192.168.0.1       | Global IPv6:    | AUTO      | Forwarding Delay:               | 15 👻  |  |  |  |
|                                             | IP Mask:                                                                                                    | 255.255.255.0     | Link IPv6:      | AUTO      |                                 |       |  |  |  |
|                                             | Gateway IP:                                                                                                 | 0.0.0.0           | IPv6 GW:        | AUTO      |                                 |       |  |  |  |
|                                             | Alias:                                                                                                    |                   | MTU:            | 1500      |                                 |       |  |  |  |
|                                             | MAC Addr:                                                                                                   | 00:0e:8e:7e:e2:71 | TX Q Len        | 0         |                                 |       |  |  |  |
|                                             | Rpt Timer:                                                                                                  | medium (8 s) 🔻    | WiFi Bridge:    | NONE      |                                 |       |  |  |  |
|                                             | Brid                                                                                                    | ge Information    | Rem             | ove Ports |                                 |       |  |  |  |
| Services —                                  | Configured P                                                                                                | orts Current Port | s               |           |                                 |       |  |  |  |
| НТТР -                                      | vap⊥<br>rdd∨R0                                                                                              | rddVR0            | Add             | Ports     |                                 |       |  |  |  |
| FTP                                         |                                                                                                    |                   |                 |           |                                 |       |  |  |  |
| RADIUS                                      |                                                                                                    |                   |                 |           |                                 |       |  |  |  |
| ,                                           |                                                                                                    |                   |                 |           |                                 |       |  |  |  |
|                                             |                                                                                                    |                   |                 |           |                                 |       |  |  |  |
|                                             |                                                                                                    |                   |                 |           |                                 |       |  |  |  |
|                                             |                                                                                                    |                   |                 |           |                                 |       |  |  |  |
|                                             |                                                                                                    |                   |                 |           |                                 |       |  |  |  |
|                                             |                                                                                                    |                   |                 |           |                                 |       |  |  |  |
|                                             |                                                                                                    |                   |                 |           |                                 |       |  |  |  |
| P                                           | Print         View Details         Probe         Sync         Apply         OK         Cancel               |                   |                 |           |                                 |       |  |  |  |

C. Right-click and select Modify Port br1, then add rddVR1 to br1, select Add Ports then select Apply. Your rddVRX numbering may differ depending on what other Netsmith objects are created.

| br1 (ct523-3n-f20) Configure Settings                                                         |                                                                                                    |                                                                                                    |                                                                                                    |                                                                    |                                                                                                    |                               |  |  |
|-----------------------------------------------------------------------------------------------|----------------------------------------------------------------------------------------------------|----------------------------------------------------------------------------------------------------|----------------------------------------------------------------------------------------------------|--------------------------------------------------------------------|----------------------------------------------------------------------------------------------------|-------------------------------|--|--|
|                                                                                               | Port Status Information<br>Current: LINK-UP PROBE-ERROR TSO UFO GSO GRO<br>Driver Info: Port Type: Bridge Driver: bridge(2.3) Bus: N/A                                  |                                                                                                    |                                                                                                    |                                                                    |                                                                                                    |                               |  |  |
| Enable<br>Set IF Down<br>Set MAC<br>Set TX Q Len<br>Set MTU<br>Set Offload<br>Set Bridge Info | Down<br>DHCP-IPv6<br>DHCP-IPv4<br>DNS Servers:<br>IP Address:<br>IP Mask:<br>Gateway IP:<br>Alias:<br>MAC Addr:<br>Rpt Timer:<br>Bric<br>Configured P<br>vap2<br>rddVR1 | General In<br>General In<br>Aux-Mgt<br>✓ DHCP Release<br>Secondary-IPs<br>BLANK<br>0.0.0<br>0.0.0<br>0. | ype: Bridge Drive<br>Port Configurab<br>terface Settings<br>DHCP Vendor ID:<br>DHCP Client ID:<br>Peer IP:<br>Global IPv6:<br>Link IPv6:<br>IPv6 GW:<br>MTU:<br>TX Q Len<br>WiFi Bridge:<br>Rem<br>Add | None  None  None  None  NA AUTO AUTO ISOO  NONE  V Ove Ports Ports | ☐ Spanning-Tree<br>Aging Time:<br>Bridge Priority:<br>Max Age:<br>Hello Time:<br>Forwarding Delay: | 300<br>32768<br>20<br>2<br>15 |  |  |
| Print View Details Probe Sync Apply OK Cancel                                                 |                                                                                                    |                                                                                                    |                                                                                                    |                                                                    |                                                                                                    |                               |  |  |

D. The final Netsmith display should show the two bridged virtual access points connected by a rdd pair

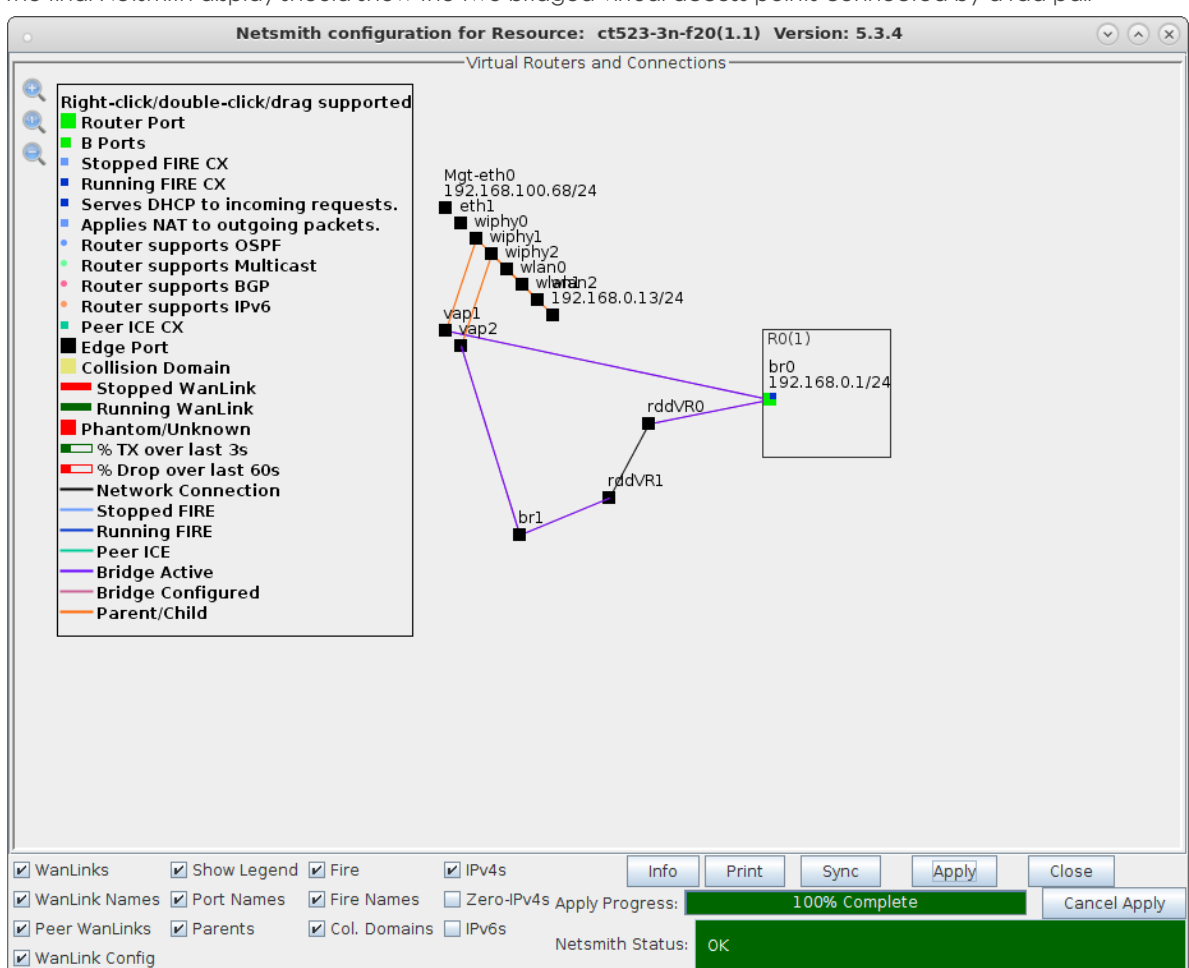

6. Connect clients and force them to roam from vap to vap. This can be accomplished with a wpa\_cli command for one or two clients or the Mobility Plugin Script for many clients. If the system under test is not able to force a roam, a variable attenuator on each vap radio may help induce a client to roam as the signal strength from vap to vap is varied.

| LANforge Manager     Version(5.3.4)                                                                                                    |                  |                  |               |                            |               |             |         |  |
|----------------------------------------------------------------------------------------------------|------------------|------------------|---------------|----------------------------|---------------|-------------|---------|--|
| Control Reporting Tear-Off Info Plugins                                                                                                    |                  |                  |               |                            |               |             |         |  |
| Stop All     Restart Manager     Refresh     HELP                                                                                                    |                  |                  |               |                            |               |             |         |  |
| Layer-4         Generic         Test Mgr         Test Group         Resource Mgr         Event Log         Alerts         Port Mgr         VAP Stations         Messages           Status         Layer-3         L3 Endps         VolP/RTP         VolP/RTP Endps         Armageddon         WanLinks         Attenuators         File-IO |                  |                  |               |                            |               |             |         |  |
| Disp: 127.0.0.1:1.0 Sn                                                                                                    | iff Packets      | Clear Co         | unters        | Reset Port Del             | ete           |             |         |  |
| Rpt Timer: faster (1 s) 🔻                                                                                                    | Apply            | ′ <u>V</u> iew D | etails        | Cr <u>e</u> ate <u>M</u> o | dify <u>B</u> | atch Modify | -       |  |
|                                                                                                    |                  | aces (Ports) f   | for all Resou | irces.                     |               |             |         |  |
| bps TX LL Bytes TX LL bps RX LL Bytes RX                                                                                                    | Reset TX-Rate    | RX-Rate          | Status        | AP                         | Activity      | Signal      | Noise   |  |
| 0 365,192 3,314,901 31,060 281,938                                                                                                    | Complete 1 Gbps  | 1 Gbps           |               |                            | 0             |             |         |  |
| 0 0 0 159 1,480                                                                                                    | Complete         |                  |               |                            | 0             |             |         |  |
| 0 0 0 0                                                                                                    | Complete 6 Mbps  | 26 Mbps A        | uthorized     | 00:0E:8E:7E:E2:71          | 0.956         | -44 dBm     | -95 dBm |  |
| 0 7 72 16,323 152,334                                                                                                    | Complete         | 0 bps            |               |                            | 0.958         |             |         |  |
|                                                                                                    | Complete         | 0 bps            |               |                            | 0             |             |         |  |
|                                                                                                    | Complete 0 Mbps  | Obps N           | ONE           | Not-Associated             | 0             | 0 dBm       | -1 dBm  |  |
|                                                                                                    | Complete  0 Mbps | O bps N          | ONE           | Not-Associated             | 0             | 0 dBm       | -1 dBm  |  |
|                                                                                                    |                  |                  |               |                            |               |             |         |  |
|                                                                                                    |                  |                  |               |                            |               |             |         |  |
| Logged in to: localhost:4002 as: Admin                                                                                                    |                  |                  |               |                            |               |             |         |  |

A. Client connected to vap1.

B. Client roams to vap2.

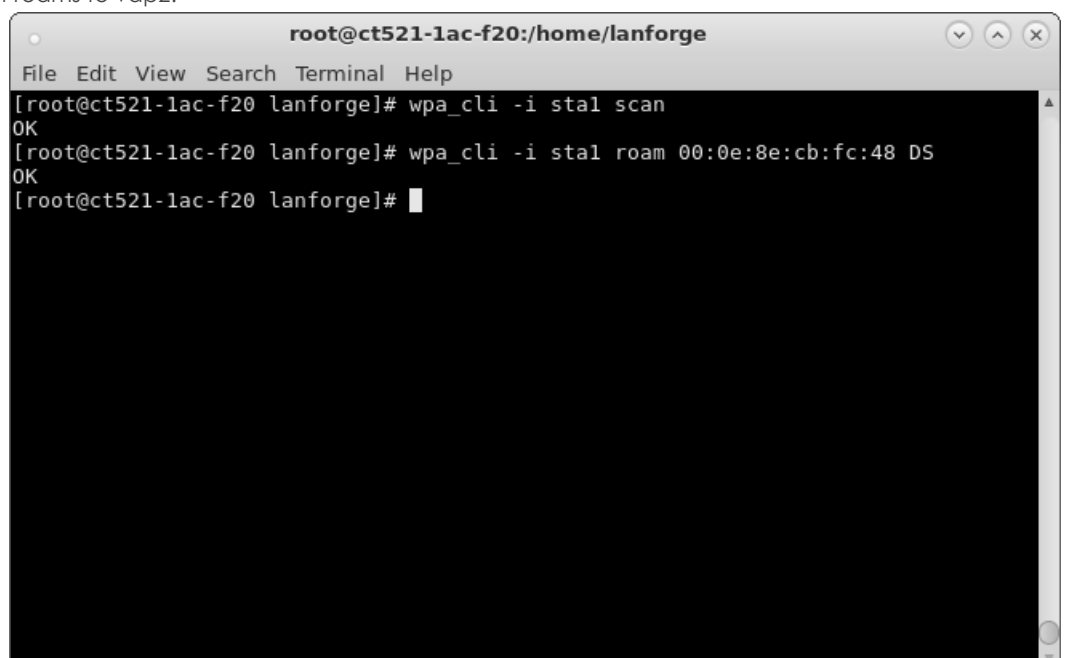

| 0               | LANforge Manager Version(5.3.4)                                                                  |             |           |          |          |              |             |                |                            | $\odot$ $\otimes$ $\otimes$ |             |         |
|-----------------|--------------------------------------------------------------------------------------------------|-------------|-----------|----------|----------|--------------|-------------|----------------|----------------------------|-----------------------------|-------------|---------|
| <u>C</u> ontrol | <u>C</u> ontrol <u>Reporting</u> <u>Tear-Off</u> Info <u>P</u> lugins                            |             |           |          |          |              |             |                |                            |                             |             |         |
|                 | Stop All Restart Manager Refresh HELP                                                            |             |           |          |          |              |             |                |                            |                             |             |         |
|                 |                                                                                                  |             |           |          |          |              |             |                |                            |                             |             |         |
| Layer-          | Layer-4 Generic Test Mgr Test Group Resource Mgr Event Log Alerts Port Mgr VAP Stations Messages |             |           |          |          |              |             |                |                            |                             |             |         |
| Jocaci          | Status Lager-s LS chups VOIP/KIP VOIP/KIP chups Annageuon waitunks Attenuators Pile-IO           |             |           |          |          |              |             |                |                            |                             |             |         |
|                 | Disp: 127.0.0.1:1.0 Sniff Packets A Clear Counters Reset Port Delete                             |             |           |          |          |              |             |                |                            |                             |             |         |
|                 | Rpt                                                                                              | Timer: fas  | ster (1 s | ) 🔻      | Apply    | •            | View        | Details        | Cr <u>e</u> ate <u>M</u> o | dify <u>E</u>               | atch Modify | /       |
|                 |                                                                                                  |             |           |          |          | ernet Interf | aces (Ports | ) for all Reso | urces.                     |                             |             |         |
|                 |                                                                                                  |             |           |          |          |              |             |                |                            |                             |             |         |
| bps             | TX LL                                                                                            | Bytes TX LL | bps RX LL | Bytes RX | Reset    | TX-Rate      | RX-Rate     | Status         | AP                         | Activity                    | Signal      | Noise   |
| 0 19            | 0,631                                                                                            | 6,996,062   | 17,399    | 583,995  | Complete | 1 Gbps       | 1 Gbps      |                |                            | 0                           |             |         |
| 0               | 0                                                                                                | 0           | 197       | 4,440    | Complete |              |             |                |                            | 0                           |             |         |
| 0               | 11                                                                                               | 133         | 14        | 161      | Complete | 6 Mbps       | 6 Mbps      | Authorized     | 00:0E:8E:CB:FC:48          | 1.024                       | -42 dBm     | -95 dBm |
| 0               | 62                                                                                               | 811         | 6,521     | 263,346  | Complete |              | 0 bps       |                |                            | 1.025                       |             |         |
| 0               | 0                                                                                                | 0           | 0         | 0        | Complete |              | 0 bps       |                |                            | 0                           |             |         |
| 0               | 0                                                                                                | 0           | 0         | 0        | Complete | 0 Mbps       | 0 bps       | NONE           | Not-Associated             | 0                           | 0 dBm       | -1 dBm  |
| 0               | 0                                                                                                | 0           | 0         | 0        | Complete | 0 Mbps       | 0 bps       | NONE           | Not-Associated             | 0                           | 0 dBm       | -1 dBm  |
|                 |                                                                                                  |             |           |          |          |              |             |                |                            |                             |             |         |
|                 |                                                                                                  |             |           |          |          |              |             |                |                            |                             |             |         |
| Logge           | ogged in to: localhost:4002 as: Admin                                                            |             |           |          |          |              |             |                |                            |                             |             |         |

C. Client roams back to vap1.

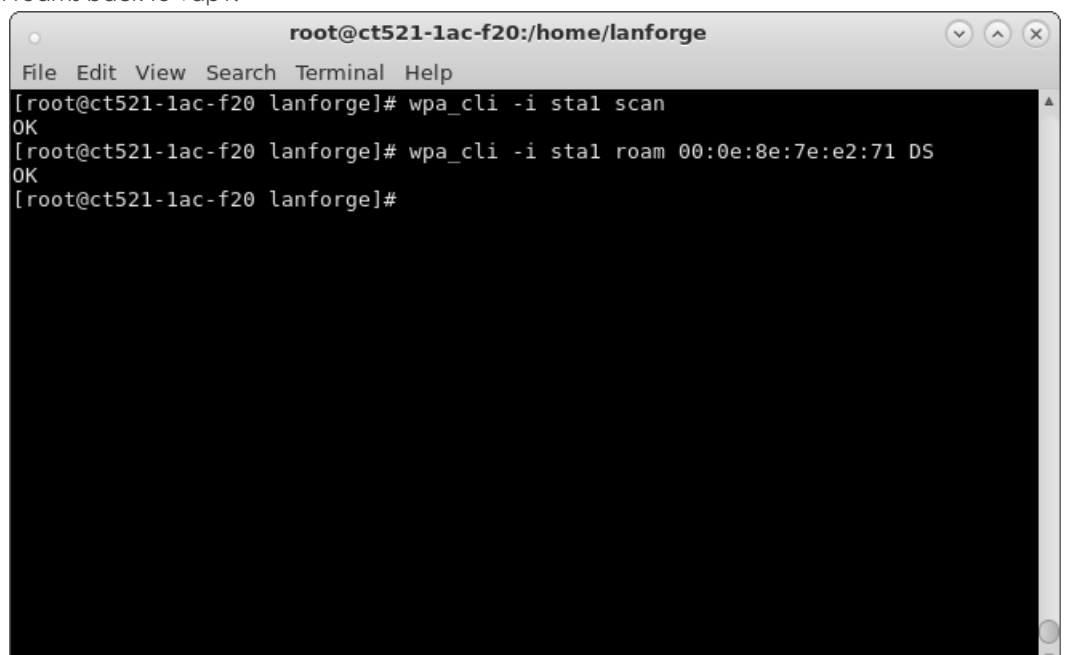

| LANforge Manager Version(5.3.4)                                                                                    |       |  |  |  |  |  |  |  |
|----------------------------------------------------------------------------------------------------|-------|--|--|--|--|--|--|--|
| Control Reporting Tear-Off Info Plugins                                                                            |       |  |  |  |  |  |  |  |
| Stop All Restart Manager Refresh HELP                                                                              |       |  |  |  |  |  |  |  |
|                                                                                                    |       |  |  |  |  |  |  |  |
| Layer-4   Generic   Test Mgr   Test Group   Resource Mgr   Event Log   Alerts   Port Mgr   vAP Stations   Messages |       |  |  |  |  |  |  |  |
| Status Layer-3 L3 Endps VolP/RTP VolP/RTP Endps Armageddon WanLinks Attenuators Fi                                 | le-I0 |  |  |  |  |  |  |  |
| Disp: 127.0.0.1:1.0 Sniff Packets Clear Counters Reset Port Delete                                                 |       |  |  |  |  |  |  |  |
| Rpt Timer: medium (8 s) ▼ Apply ▼ View Details Create Modify Batch Modify                                          |       |  |  |  |  |  |  |  |
| All Ethernet Interfaces (Ports) for all Resources.                                                                 |       |  |  |  |  |  |  |  |
|                                                                                                    |       |  |  |  |  |  |  |  |
| bps TX LL Bytes TX LL bps RX LL Bytes RX Reset TX-Rate RX-Rate Status AP Activity Signal N                         | oise  |  |  |  |  |  |  |  |
| 12,636, 2,417,8 154,186 26,860, Complete 1 Gbps 1 Gbps 0 0                                                         |       |  |  |  |  |  |  |  |
| 0 1.548 225 79,550 Complete 1 Gbps 1 Gbps 0 0                                                                      |       |  |  |  |  |  |  |  |
| 0 0 245 Complete 0 bps 0                                                                                           |       |  |  |  |  |  |  |  |
| 899 812,653 6,937 11,203, Complete 0 bps 0                                                                         |       |  |  |  |  |  |  |  |
| 0 0 0 0 Complete 0 Mbps 0 bps NONE Not-Associated 0 0 dBm -1 dE                                                    | ≩m    |  |  |  |  |  |  |  |
| 0 0 0 0 Complete 0 Mbps 0 bps NONE Not-Associated 0 0 dBm -1 dE                                                    | 3m    |  |  |  |  |  |  |  |
| 681 7,337 851 19,599 Complete 175.5 M 26 Mbps   Authorized   00:0E:8E:7E:E2:71   1.199   -44 dBm   -95 c           | lBm 🔤 |  |  |  |  |  |  |  |
|                                                                                                    |       |  |  |  |  |  |  |  |
|                                                                                                    |       |  |  |  |  |  |  |  |
|                                                                                                    |       |  |  |  |  |  |  |  |
|                                                                                                    |       |  |  |  |  |  |  |  |
|                                                                                                    |       |  |  |  |  |  |  |  |
|                                                                                                    |       |  |  |  |  |  |  |  |
|                                                                                                    | •     |  |  |  |  |  |  |  |
| .ogged in to: localhost:4002 as: Admin                                                                             |       |  |  |  |  |  |  |  |

D. FT messaging in hostapd logs.

root@ct523-3n-f20:/home/lanforge/wifi  $\bigtriangledown$   $\land$   $\propto$ File Edit View Search Terminal Help [root@ct523-3n-f20 wifi]# tail -f hostapd\_log\_vap2.txt |grep FT 1459376710.817415: FT: Received authentication frame: STA=00:0e:8e:56:0b:b5 BSSID=00:0e:8e:cb:fc:48 transaction=1 1459376710.817422: FT: Received authentication frame IEs - hexdump(len=143): 30 26 01 00 00 0f ac 02 01 00 00 0f ac 04 01 00 00 0f ac 03 00 00 01 00 c9 73 8a 1c fd 4a 81 dc fa 6c 2c 8f c6 f4 c9 4f 36 37 31 1459376710.817479: FT: STA R0KH-ID - hexdump(len=12): 30 30 30 65 38 65 37 65 65 32 37 31 1459376710.817491: FT: Requested PMKR0Name - hexdump(len=16): c9 73 8a 1c fd 4a 81 dc fa 6c 2c 8f c6 f4 c9 4f 1459376710.817512: FT: Derived requested PMKR1Name - hexdump(len=16): e6 60 05 31 e8 97 7c 2f 31 41 0d 26 22 9e 2d 4b 1459376710.817531: FT: Selected PMK-R1 - hexdump(len=32): [REMOVED] 1459376710.818014: FT: Received SNonce - hexdump(len=32): 38 48 85 67 b5 da 1c ef 57 55 d4 07 9c d6 5a bf e2 7a ee c6 e3 45 02 19 61 dc 75 be 63 ae 24 47 1459376710.818031: FT: Generated ANonce - hexdump(len=32): 37 55 bb eb 18 84 33 c3 da 0c 86 5e 54 97 1459376710.818031: FT: Generated ANonce - hexdump(len=32): 37 55 bb eb 18 84 33 c3 da 0c 86 5e 54 97 48 a4 a6 c4 88 82 e8 0c a1 89 44 51 bb bf 1 c2 d1 f1 1459376710.818063: FT: KCK - hexdump(len=16): [REMOVED] 1459376710.818067: FT: KEK - hexdump(len=16): [REMOVED] 1459376710.818067: FT: TK - hexdump(len=16): [REMOVED] 1459376710.818071: FT: PTKName - hexdump(len=16): f4 a8 6c fb ad 05 ee 40 d9 0a 45 0c 2d ad d3 da 1459376710.818241: FT: FT authentication response: dst=00:0e:8e:56:0b:b5 auth\_transaction=2 status=0 1459376710.818254: FT: Response IES - hexdump(len=15): 30 2a 01 00 00 of ac 02 00 00 of ac 04 00 ef ac 02 01 00 00 fac 03 0.00 01 ac 04 00 00 fac 02 02 00 00 of ac 04 00 of ac 02 01 00 00 0f ac 03 0c 00 01 00 c9 73 8a 1c fd 4a 81 dc fa 6c 2c 8f c6 f4 c9 4f 36 03 a1 a1 65 37 65 65 32 37 31 1459376710.818396: 1459376710.818397: vap2: STA 00:0e:8e:56:0b:b5 IEEE 802.11: authentication OK (F 1459376710.818413: 1459376710.818414: vap2: STA 00:0e:8e:56:0b:b5 MLME: MLME-AUTHENTICATE.indication (00:0e:8e:56:0b:b5, FT) 1459376710.821931: FT: Reassoc Req IEs - hexdump(len=211): 00 0b 38 30 32 31 31 72 2d 73 73 69 64 01 00 00 0f ac 03 00 00 01 00 145976710.821951: P1: Reassoc Req 1Es - hexdump(leh=211): 00 00 38 30 32 31 31 72 20 73 73 69 64 01 08 0c 12 18 24 30 48 60 6c 30 26 01 00 00 0f ac 02 01 00 00 0f ac 04 01 00 00 of ac 03 00 00 01 00 e6 60 05 31 e8 97 7c 2f 31 41 0d 26 22 9e 2d 4b 36 03 a1 a1 01 37 68 00 03 d2 97 88 40 93 b0 90 21 3 b 53 ce 19 2c fa b3 7c 37 55 bb eb 18 84 33 c3 da 0c 86 5e 54 97 48 a4 a6 c4 88 82 e8 0c a1 89 44 51 1b 1b f1 c2 d1 f1 38 48 85 67 b5 da 1c ef 57 55 d4 07 9c d6 5a bf e2 7a ee c6 e3 45 02 19 61 dc 75 be 63 ae 24 47 01 06 00 0e 8e cb fc 48 03 0c 30 30 30 65 38 65 37 65 65 32 37 31 2d 1a ef 11 1b ff f ee c6 e3 45 02 19 61 dc 75 be 63 ae 24 47 01 06 00 0e 8e cb fc 48 03 0c 30 30 30 65 38 65 37 65 65 32 37 31 32 37 31 1459376710.822506: FT: MIC data - hexdump(len=6): 00 0e 8e 56 0b b5 1459376710.822524: FT: MIC data - hexdump(len=6): 00 0e 8e cb fc 48 1459376710.822534: FT: MIC data - hexdump(len=1): 06 1459376710.822541: FT: MIC data - hexdump(len=44): 30 2a 01 00 00 0f ac 02 02 00 00 0f ac 04 00 0f a c 02 01 00 00 of ac 03 0c 00 01 00 e6 60 05 31 e8 97 7c 2f 31 41 0d 26 22 9e 2d 4b 1459376710.822593: FT: MIC data - hexdump(len=5): 36 03 a1 a1 01 1459376710.822602: FT: MIC data - hexdump(len=4): 37 9d 00 03

E. A wireless capture of over-the-air packets shows the transition.

| 0       | . 11r-trial-07.pcap [Wireshark 1.10.14 (Git Rev Unknown from unknown)] (as superuser) 📀 🔊 🛞 |                           |                        |          |                                                                 |  |  |  |  |  |
|---------|---------------------------------------------------------------------------------------------|---------------------------|------------------------|----------|-----------------------------------------------------------------|--|--|--|--|--|
| File B  | File Edit View Go Capture Analyze Statistics Telephony Tools Internals Help                 |                           |                        |          |                                                                 |  |  |  |  |  |
|         | ● ● ∡ ■ ⋨ ┺ T X G Q < > % ⊼ ⊻ 🗐 🖬 ㅎ = ¤ 🖬 👹 🛛 💀 🙄                                           |                           |                        |          |                                                                 |  |  |  |  |  |
| Filter: | ilter: Wlan.addr.contains 00:0e:8e:56:0b:b5 🗧 🛟 Expression Clear Apply Save                 |                           |                        |          |                                                                 |  |  |  |  |  |
|         | Channel: 🗍 Channel Offse                                                                    | t: 🔺 FCS Filter: All Fran | nes 🗍 None 🛓           |          |                                                                 |  |  |  |  |  |
| No.     | Time                                                                                        | Source                    | Destination            | Protocol | Info                                                            |  |  |  |  |  |
| 6       | 20 1459376706.625741000                                                                     | Sparklan_56:0b:b5         | Broadcast              | 802.11   | Probe Request, SN=254, FN=0, Flags=, SSID=Broadcast             |  |  |  |  |  |
| e       | 21 1459376706.626220000                                                                     | Netgear_01:b7:56          | Sparklan_56:0b:b5      | 802.11   | Probe Response, SN=2649, FN=0, Flags=, BI=100, SSID=NETGEAR30-  |  |  |  |  |  |
| e       | 23 1459376706.626977000                                                                     | Sparklan_7e:e2:71         | Sparklan_56:0b:b5      | 802.11   | Probe Response, SN=3498, FN=0, Flags=, BI=240, SSID=80211r-ssid |  |  |  |  |  |
| e       | 25 1459376706.627479000                                                                     | Sparklan_cb:fc:48         | Sparklan_56:0b:b5      | 802.11   | Probe Response, SN=197, FN=0, Flags=, BI=240, SSID=80211r-ssid  |  |  |  |  |  |
| 6       | 26 1459376706.628047000                                                                     | Netgear 01:b7:56          | Sparklan 56:0b:b5      | 802.11   | Probe Response, SN=2649, FN=0, Flags=R, BI=100, SSID=NETGEAR30- |  |  |  |  |  |
| e       | 31 1459376706.655079000                                                                     | Sparklan_56:0b:b5         | Sparklan_7e:e2:71      | 802.11   | Null function (No data), SN=255, FN=0, Flags=T                  |  |  |  |  |  |
| e       | 32 1459376706.655110000                                                                     | Sparklan_56:0b:b5         | Sparklan_7e:e2:71      | 802.11   | Null function (No data), SN=255, FN=0, Flags=T                  |  |  |  |  |  |
| 6       | 33 1459376706.655119000                                                                     |                           | Sparklan 56:0b:b5 (RA) | 802.11   | Acknowledgement, Flags=                                         |  |  |  |  |  |
| e       | 34 1459376706.655160000                                                                     | Sparklan 56:0b:b5         | Sparklan 7e:e2:71      | 802.11   | Null function (No data), SN=256, FN=0, Flags=T                  |  |  |  |  |  |
| e       | 35 1459376706.655194000                                                                     | Sparklan 56:0b:b5         | Sparklan 7e:e2:71      | 802.11   | Null function (No data), SN=256, FN=0, Flags=T                  |  |  |  |  |  |
| e       | 36 1459376706.655228000                                                                     |                           | Sparklan 56:0b:b5 (RA) | 802.11   | Acknowledgement, Flags=                                         |  |  |  |  |  |
| 8       | 356 1459376710.812741000                                                                    | Sparklan 56:0b:b5         | Sparklan cb:fc:48      | 802.11   | Authentication. SN=257. FN=0. Flags=                            |  |  |  |  |  |
| 8       | 357 1459376710.812802000                                                                    |                           | Sparklan 56:0b:b5 (RA) | 802.11   | Acknowledgement, Flags=                                         |  |  |  |  |  |
| 8       | 358 1459376710.814799000                                                                    | Sparklan cb:fc:48         | Sparklan 56:0b:b5      | 802.11   | Authentication, SN=218, FN=0, Flags=                            |  |  |  |  |  |
| 8       | 360 1459376710 817303000                                                                    | Sparklan 56:0b:b5         | Sparklan ch:fc:48      | 802.11   | Reassociation Request SN=258 EN=0 Elags= SSID=80211r-ssid       |  |  |  |  |  |
| 8       | 361 1459376710 817354000                                                                    |                           | Sparklan 56:00:05 (BA) | 802.11   | Acknowledgement, Elags=                                         |  |  |  |  |  |
| 8       | 862 1459376710 818671000                                                                    | Sparklan 56:0b:b5         | Broadcast              | 802 11   | Data SN=1315 EN=0 Flags= n E                                    |  |  |  |  |  |
| 8       | 363 1459376710.819479000                                                                    | Sparklan cb:fc:48         | Sparklan 56:0b:b5      | 802.11   | Reassociation Response, SN=219, FN=0, Flags=                    |  |  |  |  |  |
|         | CE 14E0276710 010004000                                                                     | Concellon chifer40        | Coocklon EGIObibE      | 002 11   | Action CN 220 EN 0 Floor                                        |  |  |  |  |  |
| -       |                                                                                             |                           |                        |          | 4                                                               |  |  |  |  |  |
|         | 0000 0011 = E                                                                               | lement Count: 3           |                        |          |                                                                 |  |  |  |  |  |
|         | MTC: d297884093b090213b                                                                     | 53ce192cfab37c            |                        |          |                                                                 |  |  |  |  |  |
|         | ANonce: 3755bbeb188433c                                                                     | 3da0c865e549748a4a6c4     | 8882e80ca189           |          |                                                                 |  |  |  |  |  |
|         | SNonce: 38488567b5da1ce                                                                     | f5755d4079cd65abfe27a     | eec6e3450219           |          |                                                                 |  |  |  |  |  |
|         | Subelement TD: PMK-R1 k                                                                     | ev holder identifier      | (B1KH-TD) (1)          |          |                                                                 |  |  |  |  |  |
|         | Length: 6                                                                                   | -,                        |                        |          |                                                                 |  |  |  |  |  |
|         | PMK-R1 key holder_ident                                                                     | ifier (R1KH-ID): 000e     | 8ecbfc48               |          |                                                                 |  |  |  |  |  |
|         | Subelement TD: PMK-R0 k                                                                     | ev holder identifier      | (B0KH-TD) (3)          |          |                                                                 |  |  |  |  |  |
|         | Length: 12                                                                                  | c, notaci identifici      |                        |          |                                                                 |  |  |  |  |  |
|         | PMK-R0 key holder ident                                                                     | ifier (ROKH-TD): OOOe     | 8e7ee271               |          |                                                                 |  |  |  |  |  |
| ▼ T:    | ag: HT Capabilities (80)                                                                    | 2.11n D1.10)              |                        |          |                                                                 |  |  |  |  |  |
|         | Tag Number: HT Capabili                                                                     | ties (802.11n D1.10)      | (45)                   |          |                                                                 |  |  |  |  |  |
|         | Tag length: 26                                                                              | (002.1111 01.10)          | (,                     |          |                                                                 |  |  |  |  |  |
| v       | HT Capabilities Info: 0                                                                     | x11ef                     |                        |          |                                                                 |  |  |  |  |  |
|         | in capabilities into: o                                                                     | UT I DDC                  | 1:4 +                  |          | I DBC solid solution                                            |  |  |  |  |  |
| 00c0    | e3 45 02 19 61 dc 75 b                                                                      | e 63 ae 24 47 01 06       | 00 0e .Ea.u. c.\$G     |          |                                                                 |  |  |  |  |  |
| 00d0    | 8e cb fc 48 03 0c 30 3                                                                      | 0 30 65 38 65 37 65       | 65 32H00 0e8e7ee2      |          |                                                                 |  |  |  |  |  |
| 00e0    | 37 31 2d 1a ef 11 1b f                                                                      | f ff ff 00 00 00 00       | 00 00 71               |          |                                                                 |  |  |  |  |  |
| 0010    | 00 00 00 01 00 00 00 0                                                                      | 0 00 00 00 00 00 00       | dd 07                  |          |                                                                 |  |  |  |  |  |
|         |                                                                                             |                           |                        |          |                                                                 |  |  |  |  |  |

F. Output graph of the Mobility Plugin script of several roaming stations.

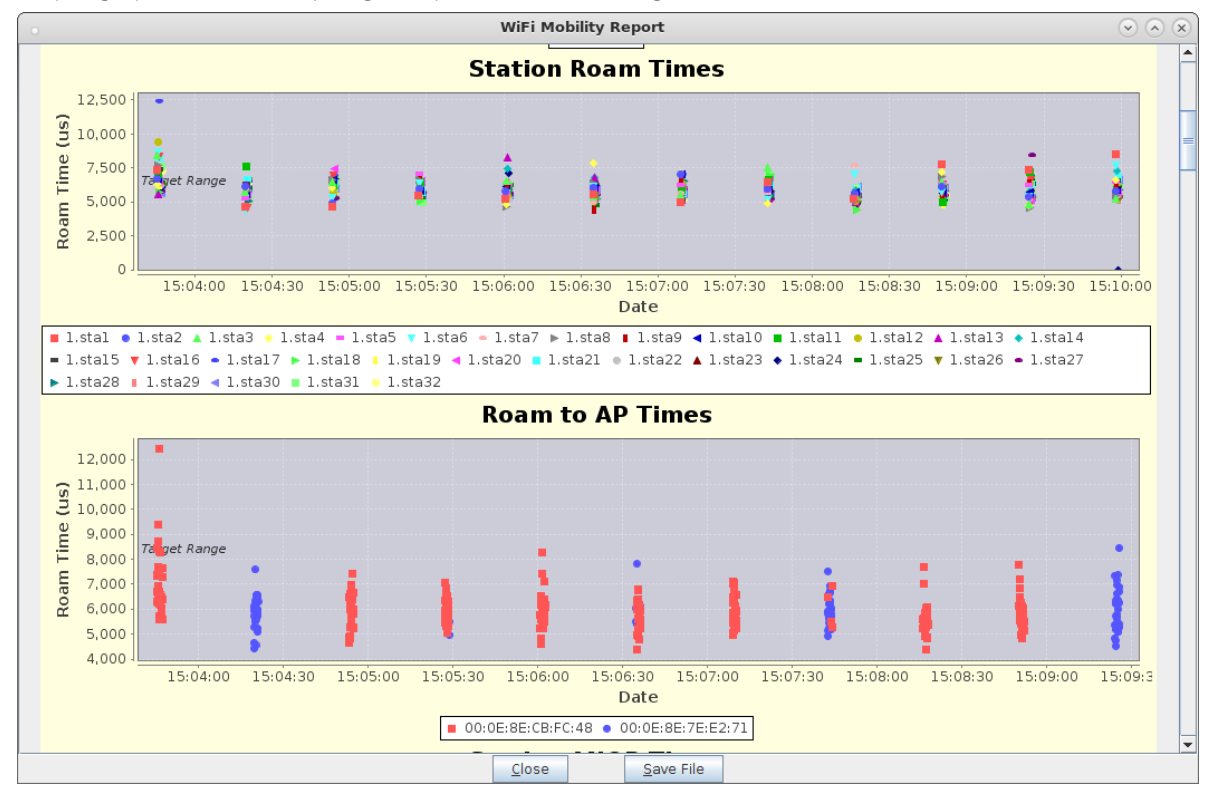

Candela Technologies, Inc., 2417 Main Street, Suite 201, Ferndale, WA 98248, USA www.candelatech.com | sales@candelatech.com | +1.360.380.1618